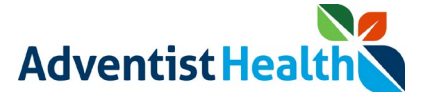

#### **Overview:**

This Quick Reference Guide (QRG) reviews the steps in UKG Web TimeStamp on how a non-exempt associates and contractors in California, Oregon, and Hawaii, can attest to their daily timecard information. <revised: 4-27-2022>

As part of the attestation process, the associate will be prompted to 'Agree' or 'Disagree' with a set of questions based on the laws/policies of the state they work in. If an associate disagrees with a question, the associate's manager is notified.

This QRG will review the attestation steps for: \*

- End of Shift
- Meal Breaks
- Rest Period
- AWS Schedule
- Daily Timecard

\* Steps dependent upon state requirements

### California Non-Exempt Associates

#### 1. End of Shift

The following message will be displayed on the screen:

• "I certify that I was provided with my meal period(s) per the meal period policy; I was authorized and permitted to take my rest periods per the rest period policy; if I am on an AWS schedule, I was not required to work fewer hours than those regularly scheduled by my AWS agreement; and the hours I recorded today are accurate."

| Step                                                                                                    | Description                                                                                                    |   |
|----------------------------------------------------------------------------------------------------|----------------------------------------------------------------------------------------------------|---|
| 1<br>If you agree with the                                                                                                    | Confirm ×                                                                                                    |   |
| <ul> <li>End of Shift<br/>attestation statement</li> <li>A. Click the 'Agree'<br/>button</li> <li>B. Click the 'Submit'<br/>button to<br/>complete the<br/>attestation<br/>process</li> </ul> | I certify that I was provided with my meal<br>period(s) per the meal period policy; I was<br>authorized and permitted to take my rest<br>periods per the rest period policy; if I am<br>on an AWS schedule, I was not required to<br>work fewer hours than those regularly<br>scheduled by my AWS agreement; and the<br>hours I recorded today are accurate.* |   |
| If you want to cancel<br>the attestation<br>process, click 'Cancel'                                                                                                    | <ul> <li>Agree</li> <li>Disagree</li> </ul> Submit                                                                                                    | В |
|                                                                                                    | Cancel                                                                                                    |   |

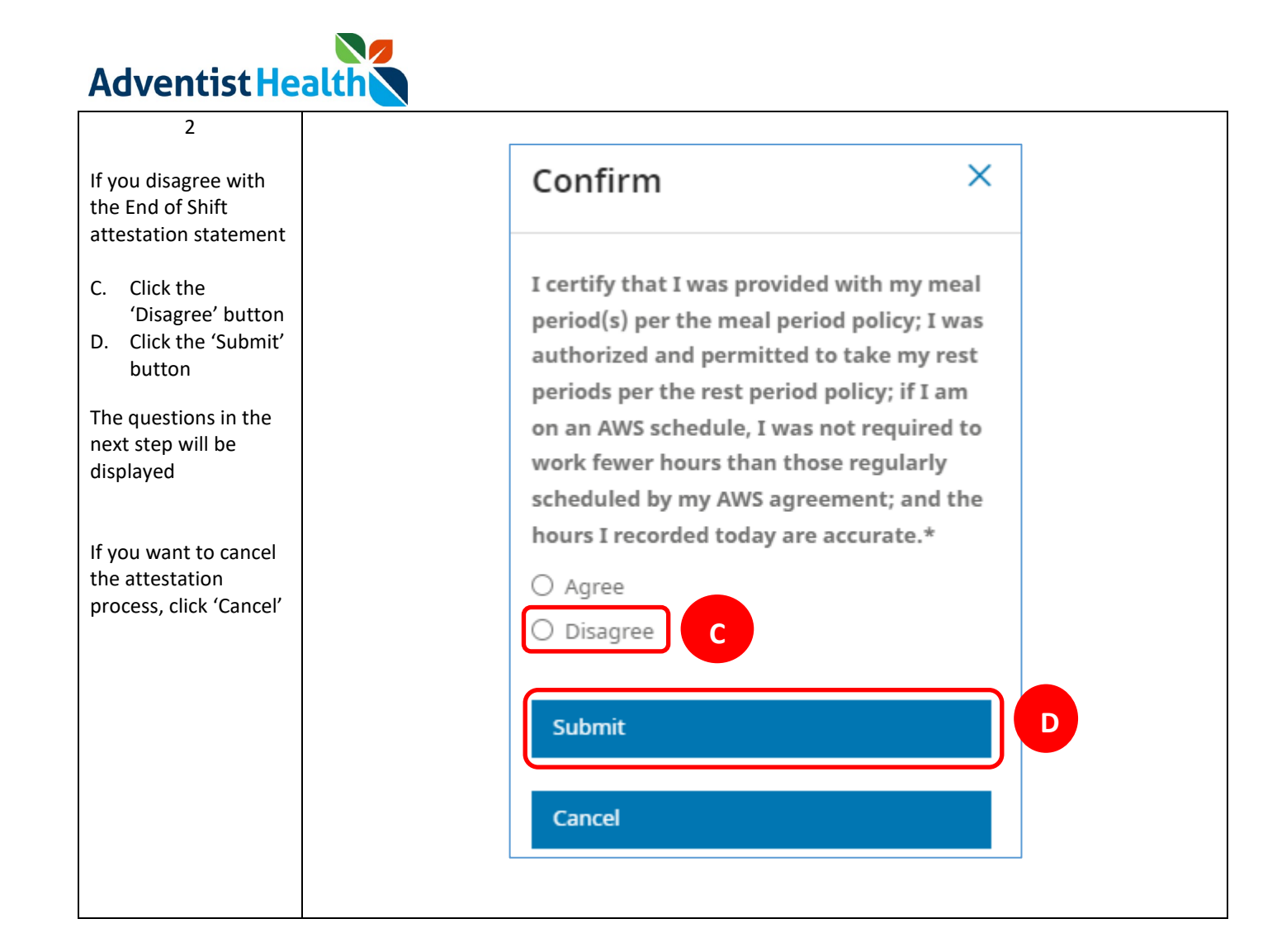

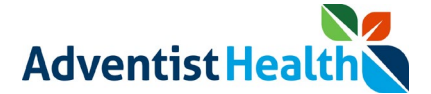

### 2. Meal Period(s)

The following message will be displayed on the screen:

• "I was provided my meal period(s) per the meal period policy."

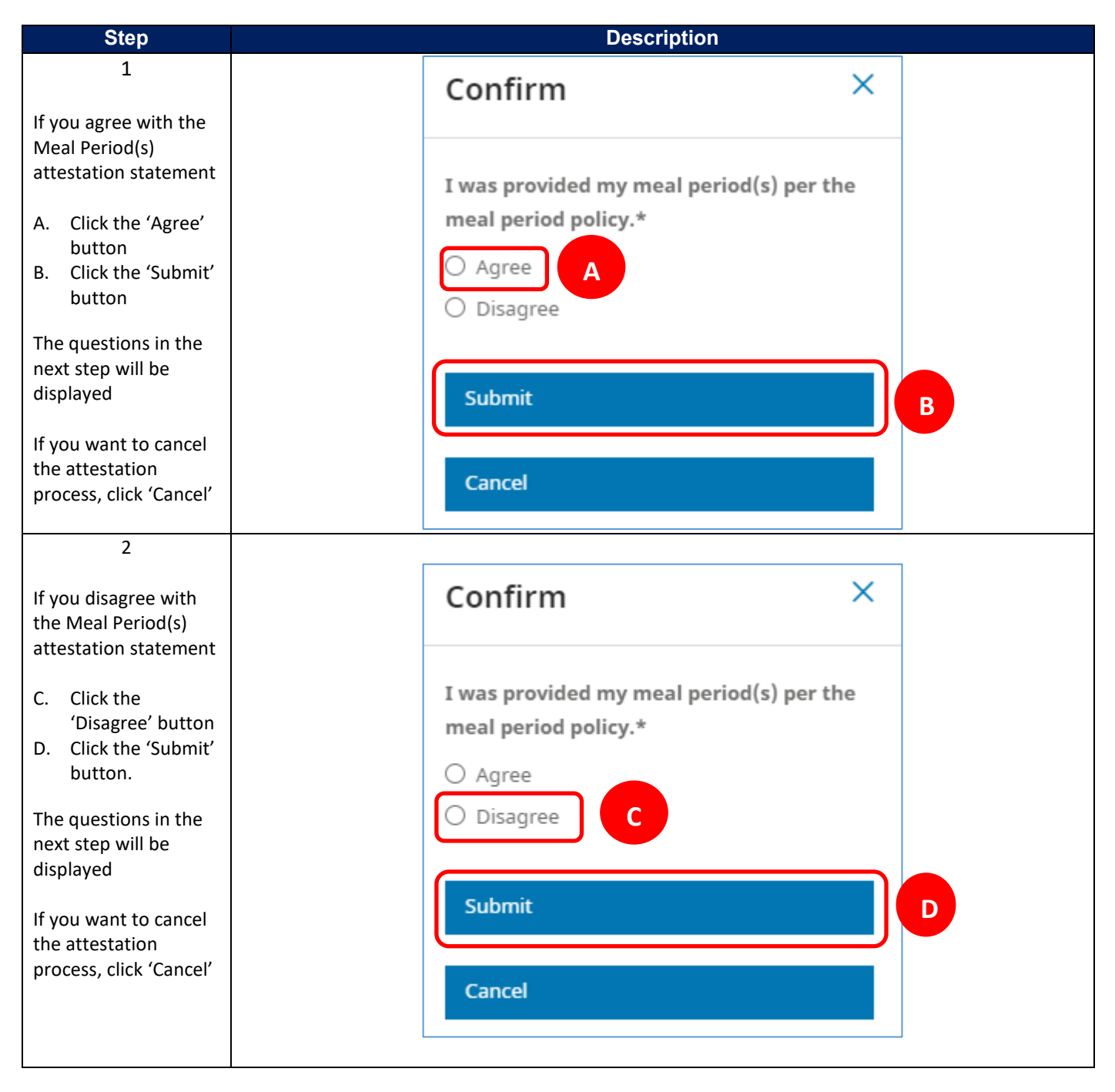

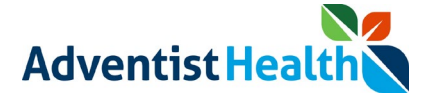

### 3. Rest Period(s)

The following message will be displayed on the screen:

"I was authorized and permitted to take rest periods per the rest period policy."

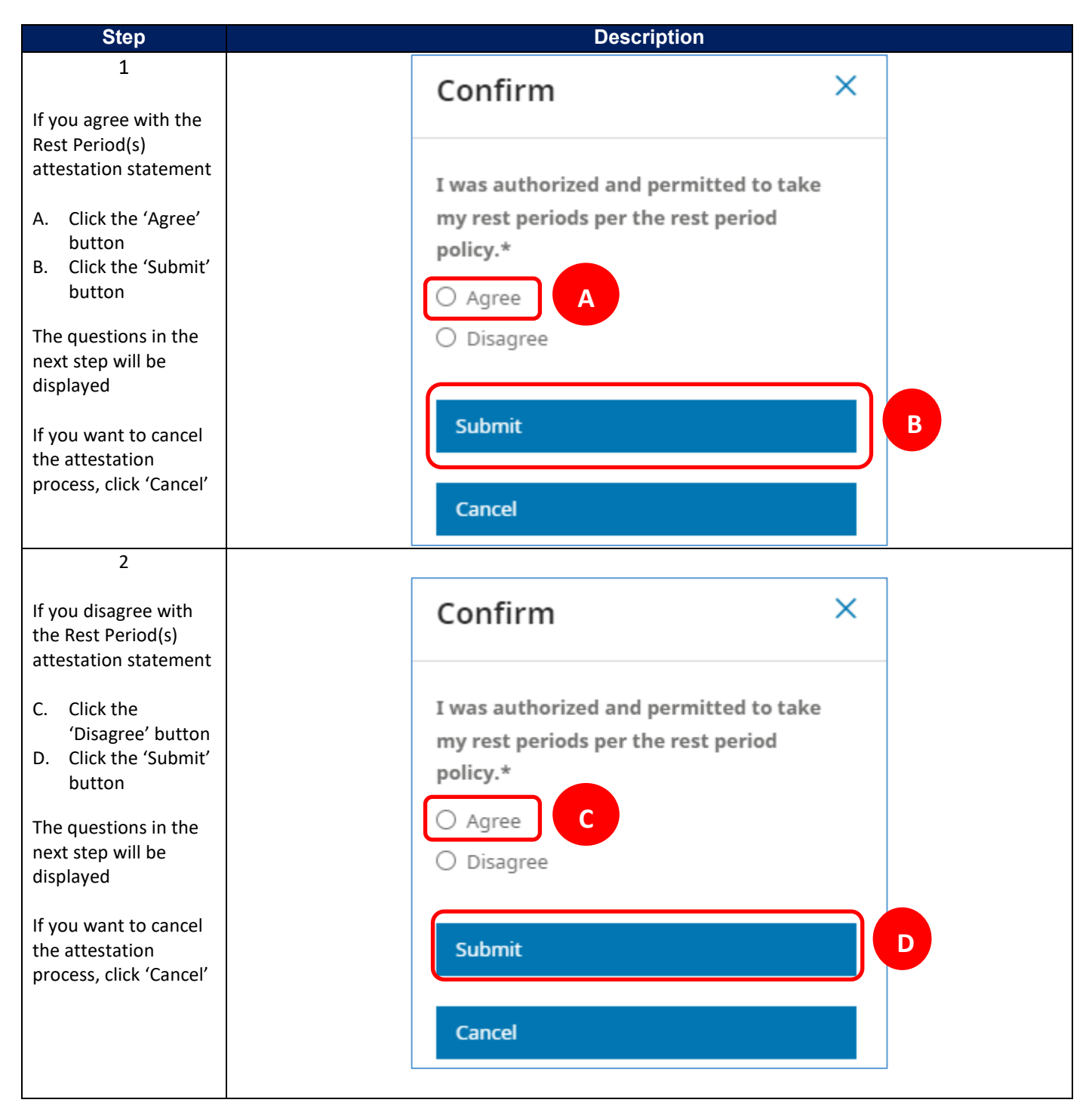

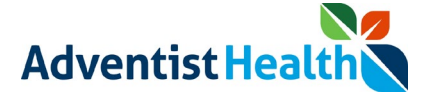

### 4. AWS Schedule

The following message will be displayed on the screen:

• "I am on an AWS schedule and was not required to work fewer hours than in my AWS agreement's scheduled hours."

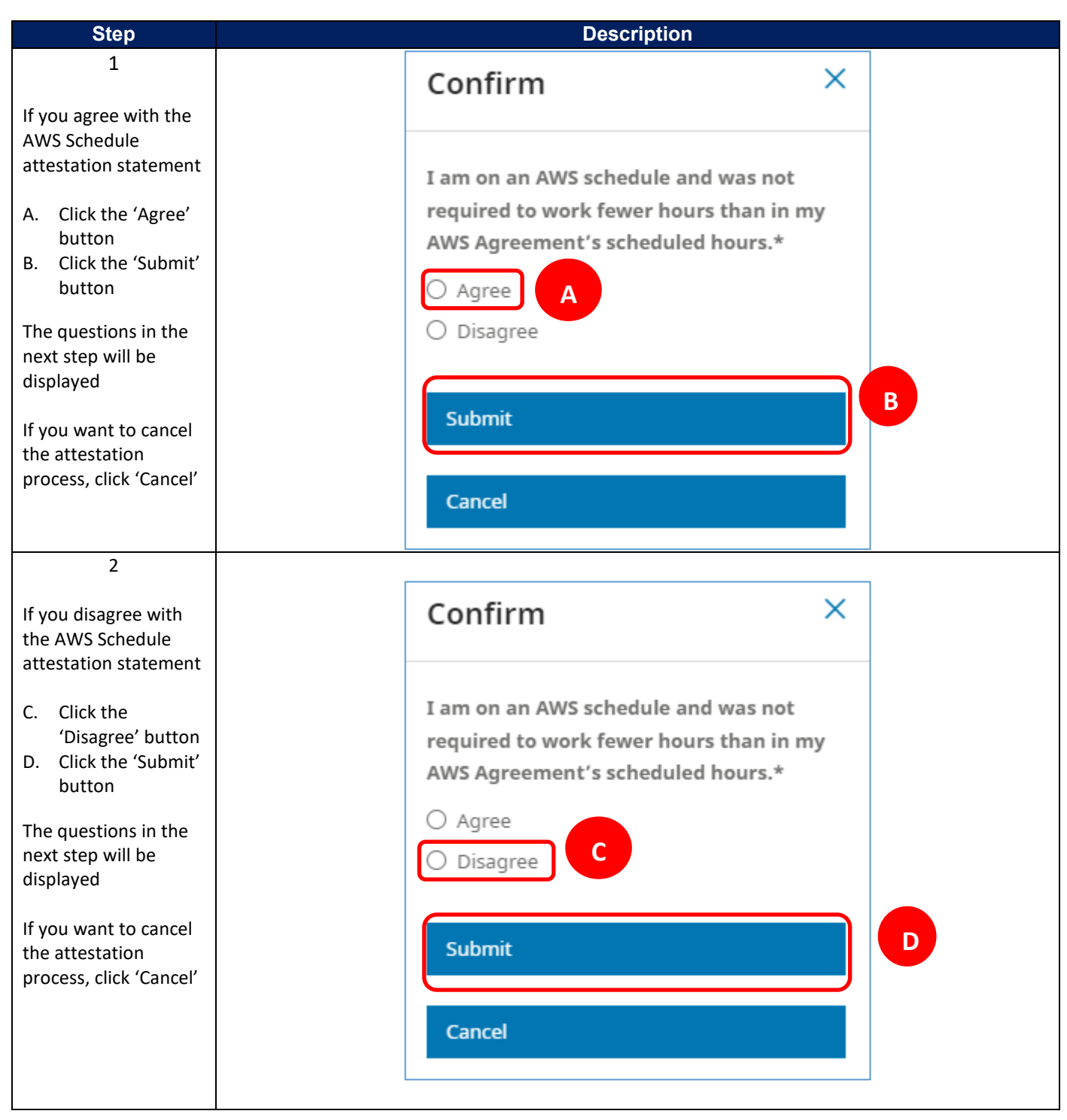

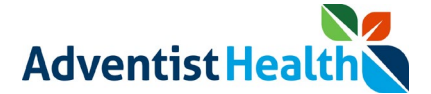

### 5. Daily Timecard

The following message will be displayed on the screen:

"I certify that the hours I recorded today are accurate."

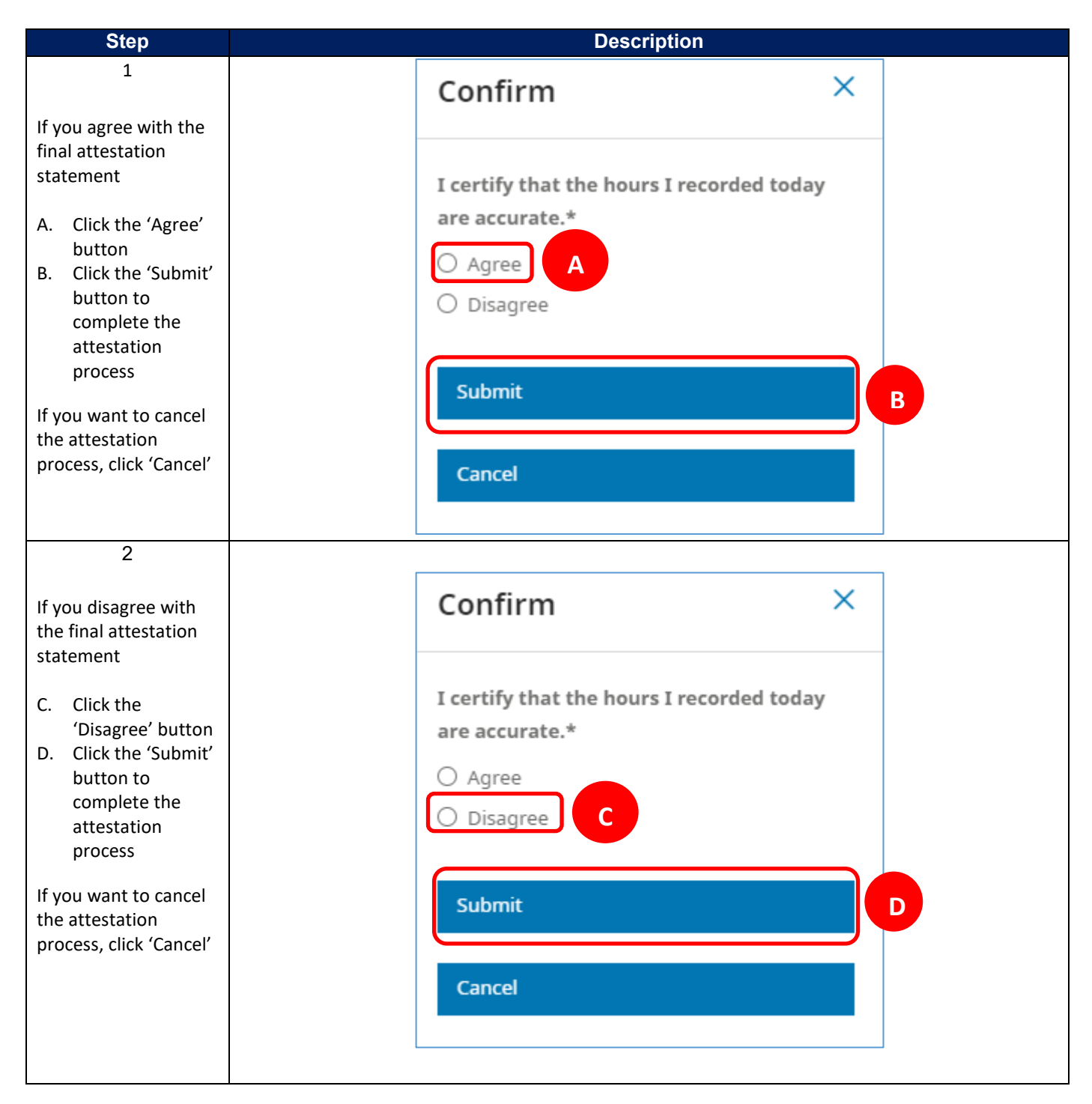

# **\*\*** End of Process Steps for California Non-Exempt Associates **\*\***

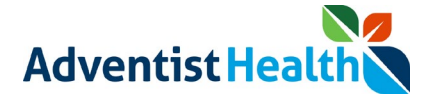

## **Oregon Non-Exempt Associates**

### 1. End of Shift

The following message will be displayed on the screen:

• "I certify that I was provided with my meal period(s) per the meal period policy; I was provided with my rest periods per the rest period policy; and the hours I recorded today are accurate."

| Step                                                                                                    | Description                                                                                                    |   |
|----------------------------------------------------------------------------------------------------|----------------------------------------------------------------------------------------------------|---|
| 1                                                                                                    | Confirm ×                                                                                                    |   |
| <ul> <li>A. Click the 'Agree' button</li> <li>B. Click the 'Submit' button to complete the attestation process</li> </ul> | I certify that I was provided with my meal<br>period(s) per the meal period policy; I was<br>provided with my rest periods per the rest<br>period policy; and the hours I recorded<br>today are accurate.* |   |
| If you want to cancel<br>the attestation<br>process, click 'Cancel'                                                       | Submit<br>Cancel                                                                                                    | В |
| 2                                                                                                    |                                                                                                    |   |
| If you disagree with<br>the End of Shift<br>attestation statement                                                         | Confirm ×                                                                                                    |   |
| <ul><li>C. Click the<br/>'Disagree' button</li><li>D. Click the 'Submit'<br/>button</li></ul>                             | I certify that I was provided with my meal<br>period(s) per the meal period policy; I was<br>provided with my rest periods per the rest<br>period policy; and the hours I recorded                         |   |
| The questions in the<br>next step will be<br>displayed                                                                    | O Agree                                                                                                    |   |
| If you want to cancel<br>the attestation<br>process, click 'Cancel'                                                       | Submit                                                                                                    |   |
|                                                                                                    | Cancel                                                                                                    |   |

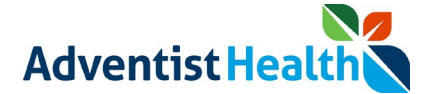

### 2. Rest Period

The following message will be displayed on the screen:

• "I was provided my rest periods per the rest period policy."

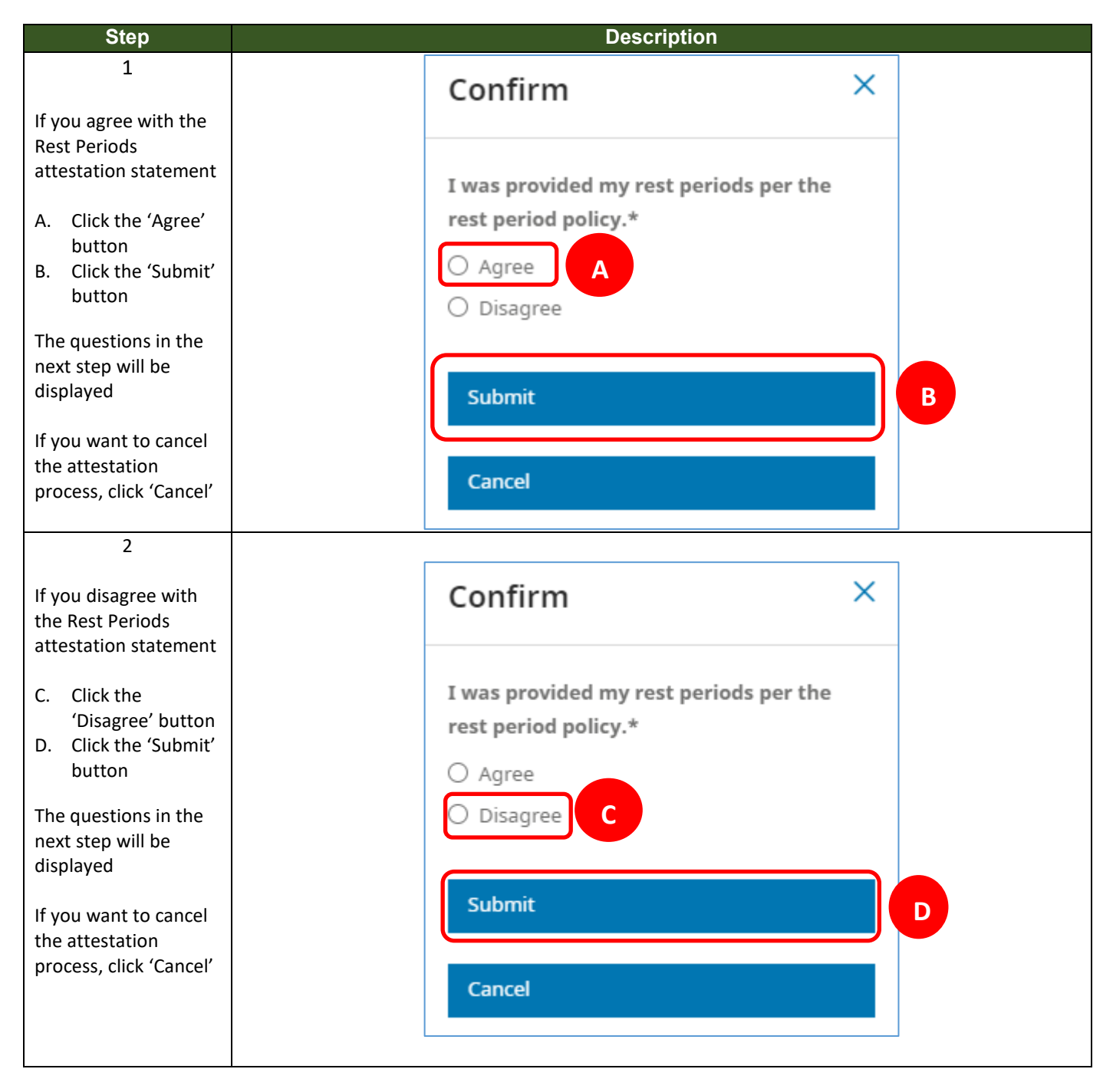

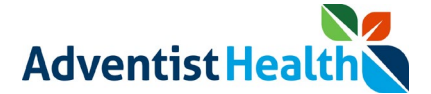

### 3. Meal Period(s)

The following message will be displayed on the screen:

• "I was provided my meal period(s) per the meal period policy."

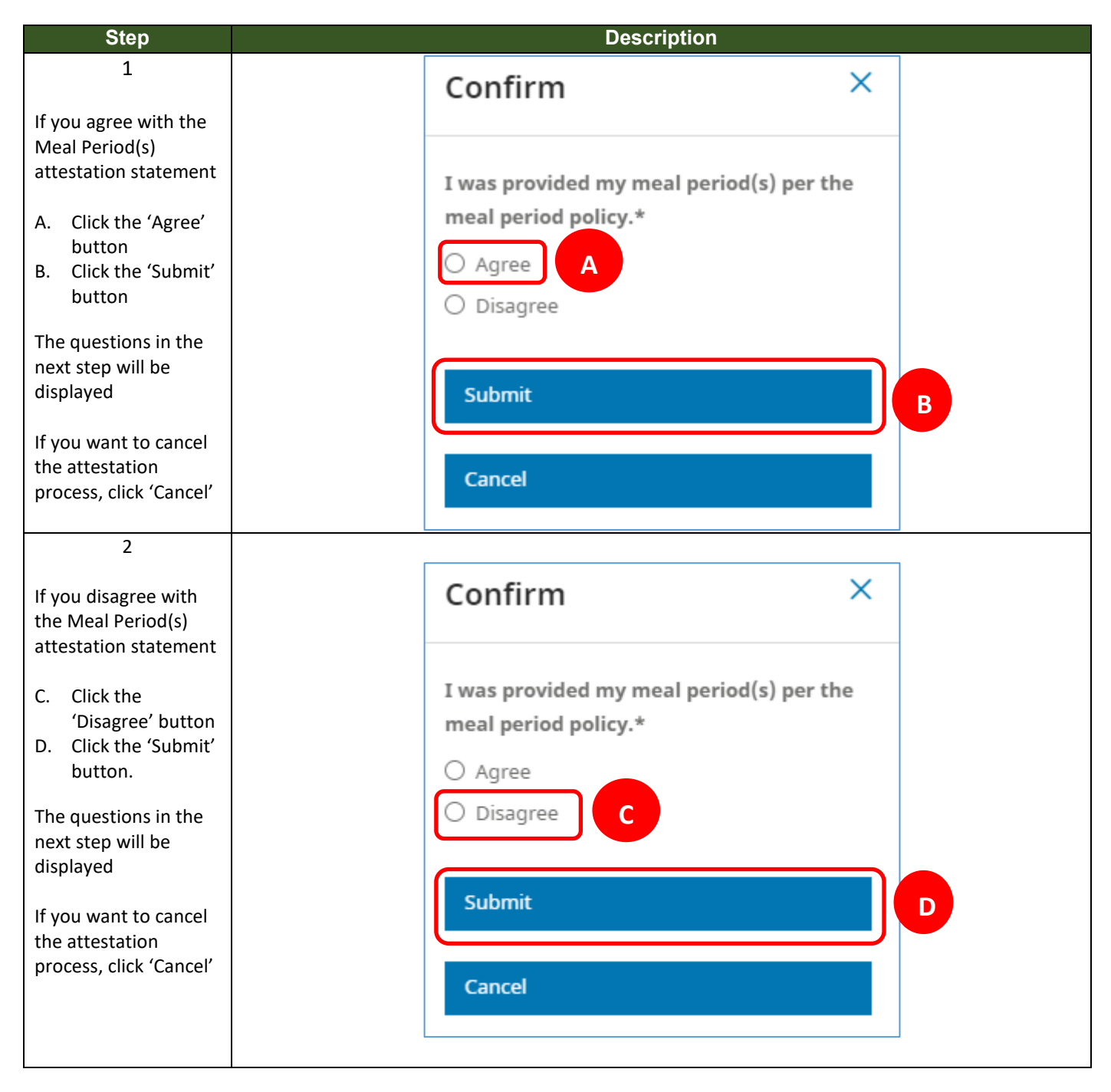

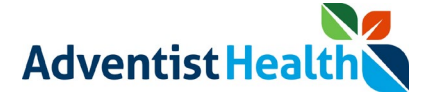

### 4. Daily Timecard

The following message will be displayed on the screen:

"I certify that the hours I recorded today are accurate."

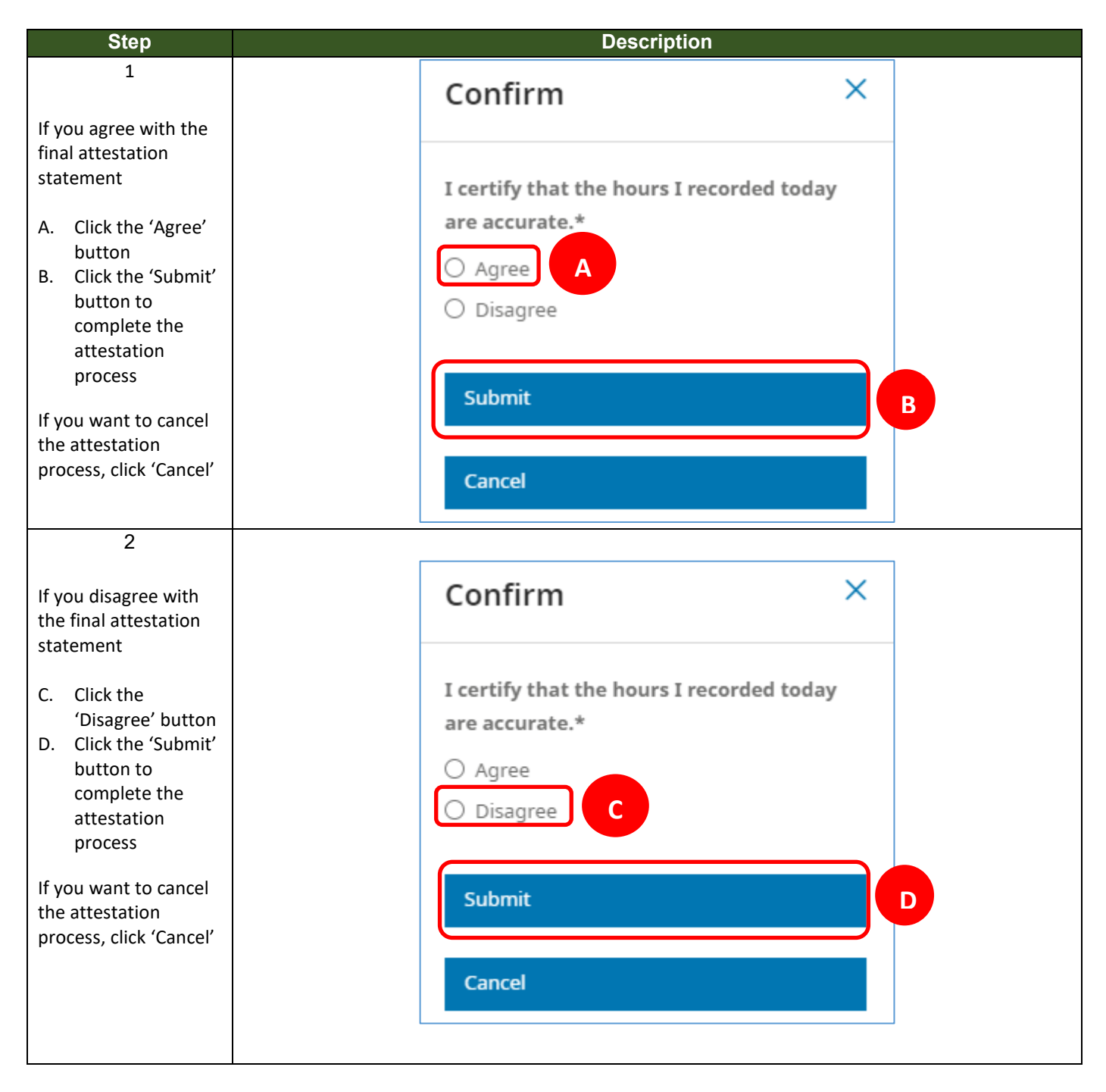

# \*\* End of Process Steps for Oregon Non-Exempt Associates \*\*

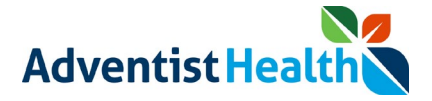

## Hawaii Non-Exempt Associates

### 1. End of Shift

The following message will be displayed on the screen:

• "I certify that the hours I recorded today are accurate."

| Step                                                                                                    | Description                                                                          |   |
|----------------------------------------------------------------------------------------------------|--------------------------------------------------------------------------------------|---|
| 1<br>If you agree with the                                                                                                    | Confirm ×                                                                            |   |
| End of Shift<br>attestation statement                                                                                                    | I certify that the hours I recorded today                                            |   |
| <ul> <li>A. Click the 'Agree'<br/>button</li> <li>B. Click the 'Submit'<br/>button to<br/>complete the<br/>attestation<br/>process</li> </ul>    | are accurate.*                                                                       | B |
| If you want to cancel<br>the attestation<br>process, click 'Cancel'                                                                              | Cancel                                                                               |   |
| 2                                                                                                    |                                                                                      | 1 |
| If you disagree with<br>the End of Shift<br>attestation statement                                                                                | Confirm ×                                                                            |   |
| <ul> <li>C. Click the<br/>'Disagree' button</li> <li>D. Click the 'Submit'<br/>button to<br/>complete the<br/>attestation<br/>process</li> </ul> | I certify that the hours I recorded today<br>are accurate.*<br>O Agree<br>O Disagree |   |
| If you want to cancel<br>the attestation<br>process, click 'Cancel'                                                                              | Submit<br>Cancel                                                                     | D |